|                  | oethem                                                                                                    | ne                              | Home<br>Open Tick | <b>≡</b> MENU<br>et |  |
|------------------|----------------------------------------------------------------------------------------------------|---------------------------------|-------------------|---------------------|--|
| Kno              | owledge Base                                                                                                    | 2                               |                   |                     |  |
| Sear             | ch the Knowledge Base                                                                                                    |                                 |                   | Q                   |  |
| <b>Creat</b>     | ting Contact Page                                                                                                    | Category BeAgency               | Ar                | chives              |  |
| BeAge<br>just ne | ncy includes a Contact page<br>eed 3 steps to create it.                                                                                                    | with a built-in contact form. Y | ′ou<br>Ca         | tegories            |  |
| 1.<br>2.         | Log in to the WordPress Dashboard. Once there, go to <b>Pages</b> - > <b>Add New</b> . Create a new page, and give it any name you wish.<br>In the <b>Page Attributes</b> box on the right hand side, set the Template option to <b>Contact</b> from the dropdown menu |                                 |                   | No categories       |  |
|                  | Page Attributes                                                                                                    |                                 | Me                | eta                 |  |
|                  | Parent                                                                                                    |                                 | Log               | ; in                |  |
|                  | (no parent) 🔻                                                                                                    |                                 | Ent               | ries feed           |  |
|                  | Template                                                                                                    |                                 | Cor               | nments feed         |  |
|                  | Contact •                                                                                                    |                                 | Wo                | rdPress.org         |  |
|                  | Order                                                                                                    |                                 |                   |                     |  |
|                  | 0                                                                                                    |                                 |                   |                     |  |
|                  | Need help? Use the Help ta<br>right of your screen.                                                                                                    | b in the upper                  |                   |                     |  |

3. Optional. Write an excerpt if you need.

| We'd love to hea | r your feedback. |  |
|------------------|------------------|--|
|                  |                  |  |

4. Add some additional information in the **Contact Metabox** 

#### area.

| Contact Metabox | 0                            |                                                 |  |  |
|-----------------|------------------------------|-------------------------------------------------|--|--|
| × Address       |                              | 1600 Amphitheatre Parkway, Mountain<br>View, CA |  |  |
| Label           | Address                      | C.                                              |  |  |
| lcon            | Choose Icon Remove Icon      | +1 012-345-6789                                 |  |  |
| Information     | 1600 Amphitheatre Parkway, M | @BeTheme                                        |  |  |
| URL             |                              |                                                 |  |  |
| <b>^</b>        |                              | Remove Contact Box                              |  |  |
| × Phone         |                              |                                                 |  |  |
| × Twitter       |                              | *                                               |  |  |
| Add Another Con | itact Box                    |                                                 |  |  |

#### 5. Publish the page.

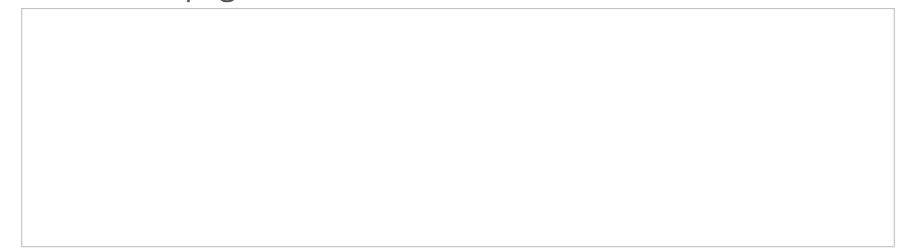

### Note

# The email will be sent to the blog administrator, you can set it under **Settings -> General** from the Dashboard.

### Was this article helpful?

Yes No

## **Related Articles**

| BeAgency Installing Guide Links | 0            | ۲ | 1967 |
|---------------------------------|--------------|---|------|
| Creating Navigation Menus       | <b>-</b> 9   | ۲ | 7053 |
| Theme Customizing: General      | <b>-</b> 4   | ۲ | 2515 |
| Theme Customizing: Typography   | <b>-</b> 7   | ۲ | 2672 |
| Theme Customizing: Color Scheme | <b>-</b> 23  | ٢ | 3980 |
| Theme Customizing: Site Footer  | <b>•</b> -63 | ۲ | 6103 |

BeTheme WordPress Theme Powered by Xtendify.